# SOMMAIRE

- Se connecter à Google drive (créer un compte gmail)
- Importer des fichiers sur Google drive
- Ouverture des documents (DocHub)
- Savoir modifier les documents

### GOOGLE DRIVE AVEC UN COMPTE GMAIL

- Cliquer <u>ici</u> et suivez le tutoriel
- Ensuite identifiez-vous (si vous avez déjà une adresse Gmail) ou créer un compte

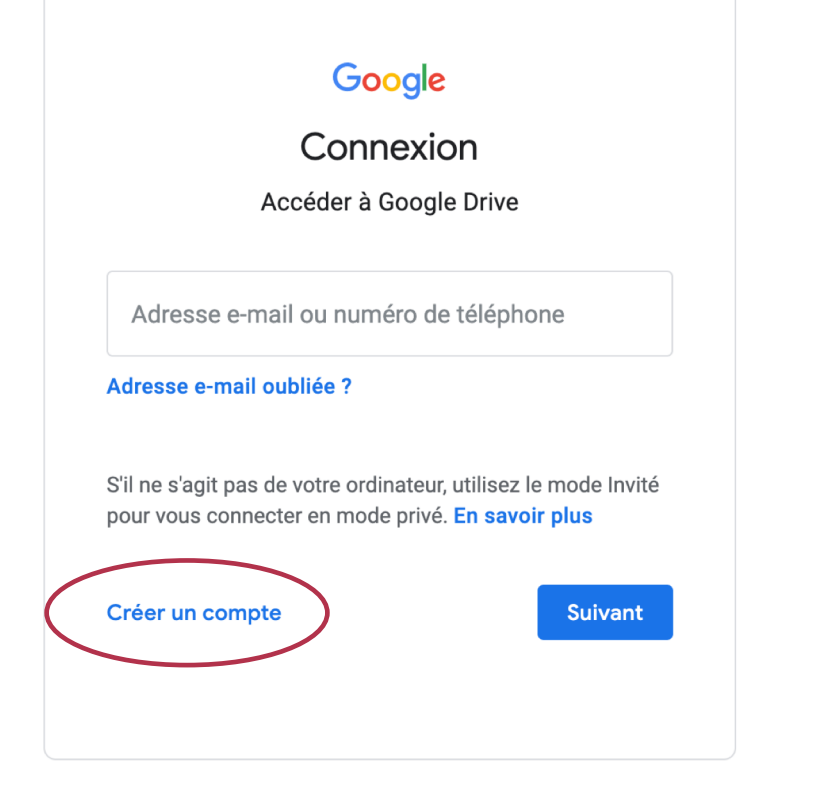

Google

Créer votre compte Google

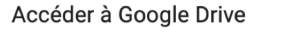

Prénom Nom

Nom d'utilisateur @gmail.com

Vous pouvez utiliser des lettres, des chiffres et des points

Utiliser mon adresse e-mail actuelle à la place

Mot de passe Confirmer 🗞

Suivant

Utilisez au moins huit caractères avec des lettres, des chiffres et des symboles

Se connecter à un compte existant

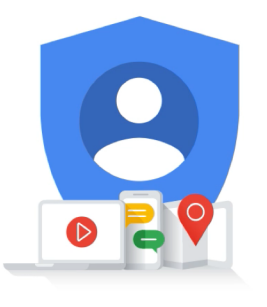

Tout Google avec un seul compte.

### GOOGLE DRIVE AVEC UN COMPTE GMAIL

### Mettre une année inférieure à 2000 pour être majeur

### Google

Bienvenue sur Google

2

lzebi67@gmail.com

|  | _ |  |
|--|---|--|

Numéro de téléphone (facultatif)

Nous utiliserons votre numéro de téléphone pour protéger votre compte. Il ne sera pas visible par autrui.

Adresse e-mail de récupération (facultative)

Nous l'utiliserons pour sécuriser votre compte

|--|

#### Votre date de naissance

Sexe 💌

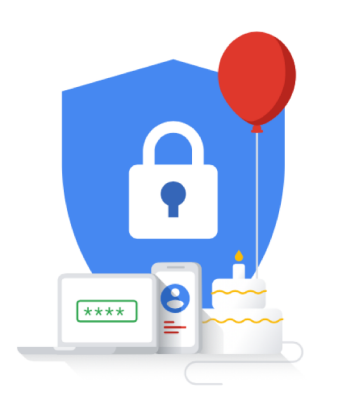

Vos informations personnelles sont confidentielles et sécurisées

### Google

Règles de confidentialité et conditions d'utilisation

#### Vous contrôlez vos données

Selon les paramètres de votre compte, certaines de ces données peuvent être associées à votre compte Google et traitées comme des informations personnelles. Vous pouvez contrôler dès maintenant la façon dont nous collectons et utilisons ces données en cliquant sur "Plus d'options" ci-dessous. Vous pourrez à tout moment ajuster les paramètres ou retirer votre consentement pour l'avenir en accédant à la page Mon compte (myaccount.google.com).

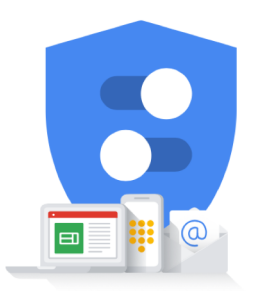

PLUS D'OPTIONS 🗸 🗸

J'accepte les conditions d'utilisation de Google

J'accepte que mes informations soient utilisées tel que décrit ci-dessus et détaillé dans les règles de confidentialité.

#### Annuler

Créer un compte

Vous contrôlez les données que nous recueillons ainsi que leur utilisation

### IMPORTER DES FICHIERS

- Télécharger les documents pour le travail que je vous envoie par mail et les mettre sur un dossier « Travail Ecole » sur votre bureau
- Sur Google Drive, cliquez sur Nouveau > Importer un dossier > Sélectionner le dossier « Travail Ecole » sur votre bureau > Importer

|   | Drive                     | <b>Q</b> Rechercher dans Google Drive                                                                                                    |                                                                                                    | •               | ()<br>()<br>()       |   | T        |
|---|---------------------------|----------------------------------------------------------------------------------------------------|----------------------------------------------------------------------------------------------------|-----------------|----------------------|---|----------|
| + | Nouveau                   | Mon Drive > Travail Ecole -                                                                                                    |                                                                                                    |                 | ≣                    | i | 31       |
|   | Mon Drive                 | Fichiers                                                                                                    |                                                                                                    |                 | Nom 个                |   | <b>Q</b> |
| õ | Partagés avec moi         | EVALUATION Nº 5 Printer                                                                                                    | Canpteress , le la ej le comprend un tote court.<br>(Can a Dessine ce qui est écrit.<br>Un bohnnmm beige court devant<br>une vache orange. Il y a l'ombre<br>rivière. Un renard, caché darrière un |                 | HARD THE THE THE THE |   | 0        |
| S | Récents                   | Competence: Je recornal les gliabes.<br>ID Sur chaque ligne, calorie la syllabe énancée par le maître.<br>mon von bon lon non<br>pour nom vrou vrou vrou | d'un arbre sur le chemin.<br>nuages au dessus de a riviere.<br>United de la chière.                                                                                                    |                 | MA CATTAN MA         |   |          |
|   | Suivis                    | pil poul pir vil bil<br>chou chon choc geon gon<br>brui vrui chui prui bran                                                                              |                                                                                                    | a far stat      |                      |   | +        |
| Ū | Corbeille                 | Competence: Je lis des mots.<br>(2) Relie Choque dessin à son nom. Attention, il y a des mots intrus 1                                                   | Compilence: / Jeris une phrase.                                                                                                    |                 |                      |   |          |
| = | Espace de stockage        |                                                                                                    | Choisis des mots de choque celonne pour écrire deux phrass.<br>Le paysan attraper le bonhomme.<br>La renard vient d'avaler la renard.<br>Un vache un plante.                                       |                 | A BAN                |   |          |
|   | 4,4 Mo utilisés sur 15 Go | Eval 5 page 1.pdf                                                                                                    | Eval 5 page 2.pdf                                                                                                    | Eval comprehens | sion 1 images.p      |   |          |
|   | Acheter de l'espace de    |                                                                                                    |                                                                                                    |                 |                      |   |          |

stockage

# OUVERTURE DES DOCUMENTS

- Une fois que vos documents sont sur Google Drive > Ouvrir le dossier « Travail Ecole » > Clic droit sur le document > Ouvrir avec > DocHub
- Sélectionner votre compte

|         | Drive                              | Q Rechercher dans                                                                                                    | s Goog                                                                                                    | le Drive                                |   | · ⑦ 🎲 🏢 🕇                                                                      |
|---------|------------------------------------|----------------------------------------------------------------------------------------------------|----------------------------------------------------------------------------------------------------|-----------------------------------------|---|--------------------------------------------------------------------------------|
| +       | Nouveau                            | Mon Drive > Trava                                                                                                    | il Ecol                                                                                                    | e 🔻                                     |   | ⇔ 알 © ⊡ : ■ 0 ₪                                                                |
| •       | Mon Drive                          | Fichiers<br>Evaluation N° 5                                                                                              | 0                                                                                                    | Aperçu                                  |   |                                                                                |
| ă<br>() | Partagès avec moi<br>Récents       | Corpétence: le reconcei les syllables.<br>I Sur chaque ligne, colorie la syllable énor                                   | $\stackrel{\uparrow}{\leftrightarrow}$                                                                                                    | Ouvrir avec                             | > | DocHub - PDF Sign and Edit                                                     |
| ☆       | Suivis                             | mon von bon<br>pour jour roum<br>pil poul pir<br>chou chon choc<br>brui vrui chui                                        | ja<br>D                                                                                                    | Partager<br>Obtenir le lien partageable |   | Google Docs Applications suggérées +                                           |
| Ū       | Corbeille                          | var vir bir<br>Comptimers: Je lis des mots.<br>20 Relie chaque dessin à son nom. Attention<br>une riverraine une rivière | <b>A</b> +                                                                                                    | Ajouter un raccourci à Drive            | ? | Lumin PDF                                                                      |
| -       | Espace de stockage                 | ~ ^ ~ ~ & (                                                                                                    | <ul><li>▶</li><li>↓</li><li>↓</li>&lt;</ul> | Deplacer vers<br>Ajouter aux favoris    |   | Associer plus d'applications     Applications disponibles sur votre ordinateur |
|         | 4,4 Mo utilisés sur 15 Go          | Eval 5 page 1.pdf                                                                                                    | 1_                                                                                                    | Renommer                                |   |                                                                                |
|         | Acheter de l'espace de<br>stockage |                                                                                                    | (j)<br>(~)                                                                                                    | Afficher les détails                    |   |                                                                                |

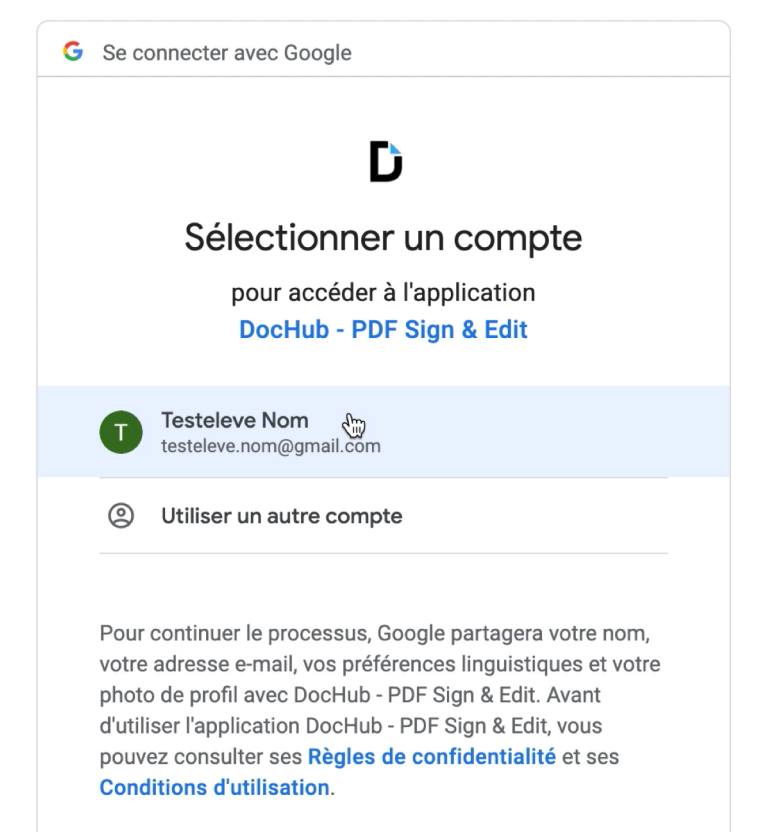

# OUVERTURE DES DOCUMENTS

S'ajoute automatiquement à Google Drive

Pour la suite, suivre les instructions et autoriser l'ouverture de DocHub

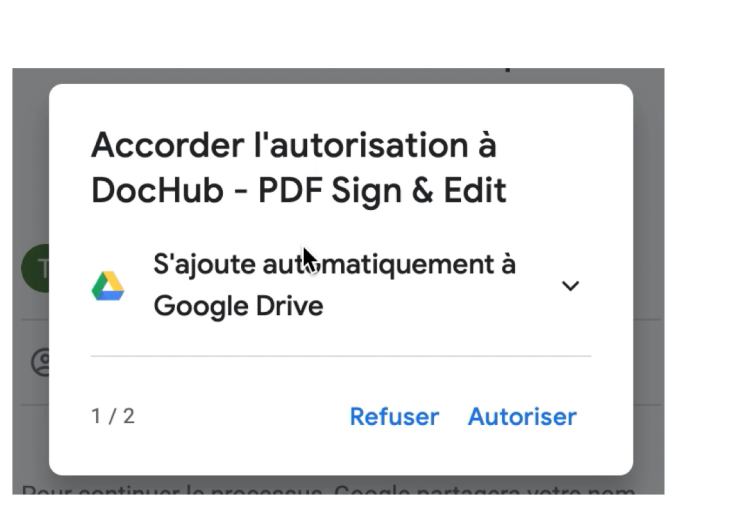

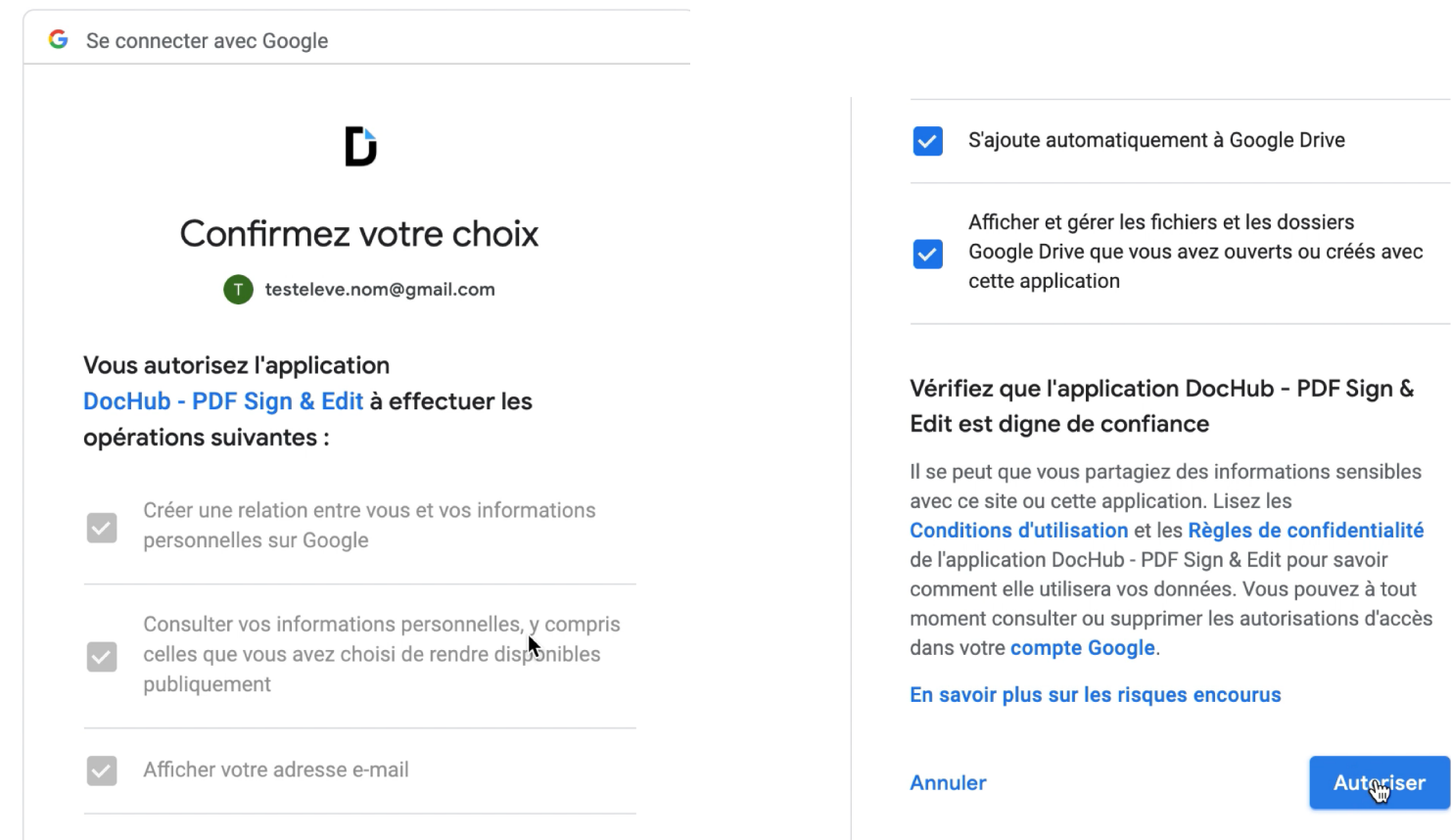

## MODIFIER LES DOCUMENTS

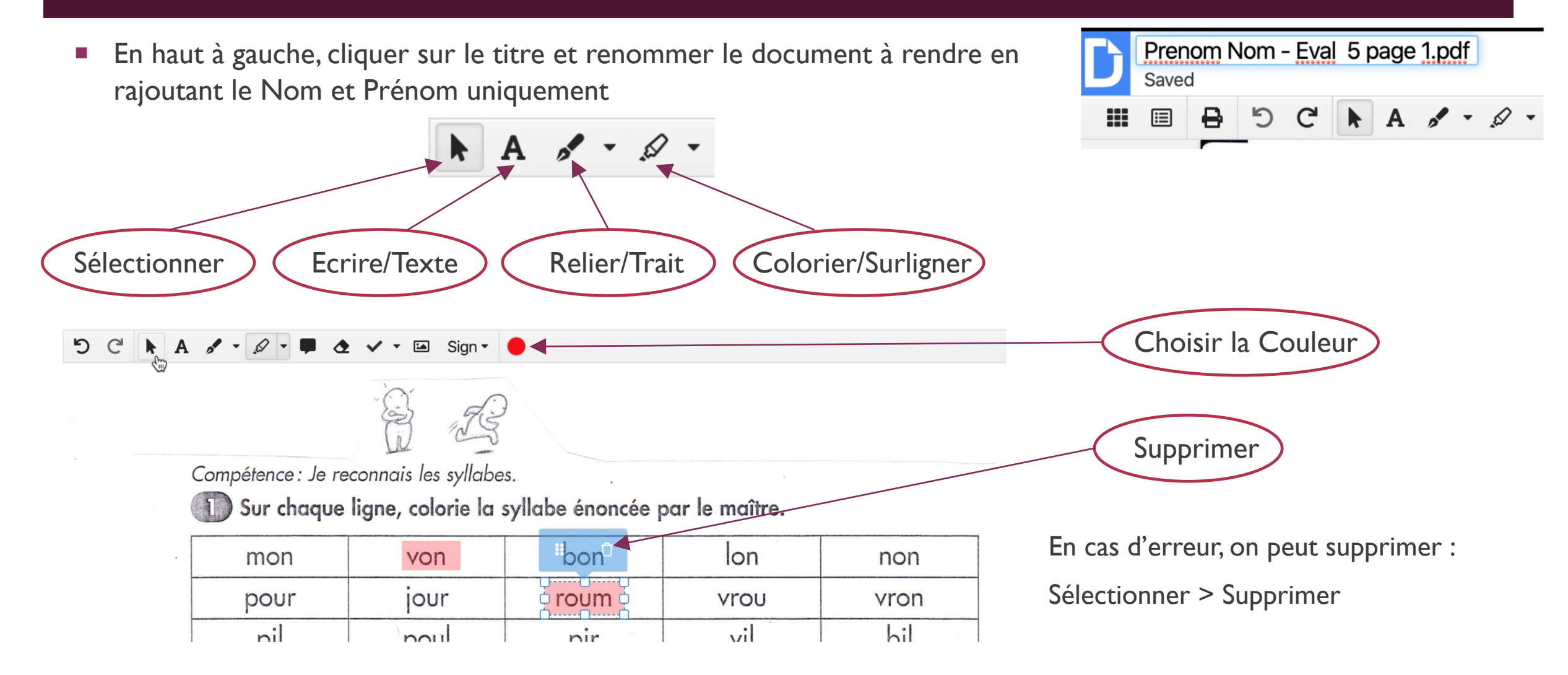

# MODIFIER LES DOCUMENTS

Une fois que vous avez terminé votre travail, il faut l'enregistrer

-+

- En haut, à droite, cliquer sur Download (voir image ci-dessous) > Computer
- Une fois que le document est téléchargé sur votre ordinateur, n'oubliez pas de me l'envoyer par mail

|          | Download or export                           |  |  |  |  |
|----------|----------------------------------------------|--|--|--|--|
| / Export | Computer Drive Classroom Dropbox OneDrive    |  |  |  |  |
|          | Version Current Version -                    |  |  |  |  |
|          | PDF Options Rasterize pages Certify document |  |  |  |  |
|          | Download                                     |  |  |  |  |